# Step 1:

Receiving your invitation, you should have received an email to the primary contact email address we have for your child from noreply@sims.co.uk titled "Esher C of E High School – SIMS Online Services Invite", which will look something like the screenshot below:

| Simply accept this invitation and register within 90 days.                             |  |  |  |  |  |
|----------------------------------------------------------------------------------------|--|--|--|--|--|
| Accept Invitation                                                                      |  |  |  |  |  |
| If the button above doesn't work, copy and paste the following link into your browser. |  |  |  |  |  |
| https://id.sims.co.uk/registration/home/soscode                                        |  |  |  |  |  |
| Should you need to enter it, your personal invite code is: G24YFWQCHC                  |  |  |  |  |  |
|                                                                                        |  |  |  |  |  |
|                                                                                        |  |  |  |  |  |
|                                                                                        |  |  |  |  |  |
| Sent on behalf of,                                                                     |  |  |  |  |  |
| Esher CofE High School                                                                 |  |  |  |  |  |

# Step 2:

Click on the link at the top of the email that says "Accept Invitation". This will ask you to register your account for SIMS products. You will need to do this with your own personal Office 365/Microsoft/Hotmail, Twitter, Facebook or Google/Gmail account. The only one that will not work is the SIMS ID option. Students will use the sign in with Microsoft option and use their school email address and password.

| SIMS                                    |
|-----------------------------------------|
| Register your account for SIMS products |
| sign in with SIMS ID                    |
| <b>f</b> Sign in with Facebook          |
| Sign in with Twitter                    |
| G Sign in with Google                   |
| Sign in with Microsoft                  |
| Sign in with Office 365                 |

## Step 3:

The next screen will be where your details are confirmed (your name and invite code should show here automatically). If the invite code does not auto fill, you will need to copy this from the initial email to the screen.

## Step 4:

You will be required to enter your child's date of birth to verify the account.

### Step 5:

Signing in – Please note, you only have to enter the invite code once for the process to work.

The next time you log in, simply go to the website <u>www.sims-options.co.uk</u> and sign in with the online service you used when you set your account up (e.g. gmail etc). You will need to select this service each time you log in. Once logged in, you may need to select the role in the top right corner.

## Step 6: Making Options Choices

Click on the name of the subject(s) you wish to choose, do not click on the reserve button yet. A selected choice will be highlighted in blue and appear in the list of choices on the right hand side of the screen:

Pathway: Dickens

| Open                                           |                                                                                                | Priority Choices (Total Choices: 0)                                                        |
|------------------------------------------------|------------------------------------------------------------------------------------------------|--------------------------------------------------------------------------------------------|
| You have chosen 3 of 3 vourses from this list  |                                                                                                | Course priorities do not need to be source order of preference.                            |
| Fine Art GCSE 9                                | BTEC Enterprise BTEC Tech Award Level 1/2                                                      | No priority courses selected.                                                              |
| GCSE Busines: dies GCSE 9 - 1 Full Course      | Computer Science GCSE 9 - 1 Full Course<br>This course is also available in Compulsory Subject | My Choices (Total Choices: 3)                                                              |
| Citizenship                                    | Dance GCSE 9 - 1 Full Course                                                                   | To change your order of preference hoice and click the position in the list you would like |
| Drama GC5 Full Course                          | D & T Timbers GCSE 9 - 1 Full Course Choice                                                    | 1 Fine Art                                                                                 |
| D & T Tex GCSE 9 - 1 Full Course               | Food Preparation and Nutrition GCSE 9 - 1 Full Course                                          | GCSE 9 - 1 Full Course Open                                                                |
| French / -1 Full Course                        | Geography GCSE 9 - 1 Full Course<br>This course is also available in Compulsory Subject        | Citizenship<br>GCSE 9 - 1 Full Course Open                                                 |
| Hospit & Catering BTEC Certificate Level 1 & 2 | History GCSE 9 - 1 Full Course                                                                 | 3 D & T Timbers<br>GCSE 9 - 1 Full Course Open                                             |
|                                                | This course is also available in Compulsory Subject                                            |                                                                                            |
| BTE( ital Info Tech BTEC Tech Award Level 1/2  | BTEC Creative Digital Media BTEC Award Level 1 & 2                                             |                                                                                            |
|                                                |                                                                                                |                                                                                            |

This section shows how many options you need to select and how many reserves you need to select.

Step 7: Making Your Reserve Choices

Once you have made your choices, you need to select your reserve choices. To do this, click on the "Reserve" button beside the subject(s) you wish to pick. Reserve choices appear in orange and appear in the "My Reserves":

| Open                                                   |                                                       |                                                           |     |                                                                    |                                                                                            | Priority Choices (Total Choices: 1)                                                                                    |
|--------------------------------------------------------|-------------------------------------------------------|-----------------------------------------------------------|-----|--------------------------------------------------------------------|--------------------------------------------------------------------------------------------|----------------------------------------------------------------------------------------------------|
| You have chosen 3 of 3 🗸 courses and 1 of 1            | reser                                                 | ves from this list                                        |     | Course priorities do not need to be sorted by order of preference. |                                                                                            |                                                                                                    |
| Fine Art GCSE 9 - 1 Full Course Chalce                 | Reserve                                               | BTEC Enterprise BTEC Tech Award Level 1/2 Reser           | rve | GCSE Business Studies<br>GCSE 9 - 1 Full Course                    | Reserve                                                                                    | Computer Science<br>GCSE 9 - 1 Full Course Compulsory Subject                                                          |
| Computer Science GCSE 9 - 1 Full Course                | Reserve                                               | Citizenship GCSE 9 - 1 Full Course Choice Reser           | rve | Dance GCSE 9 - 1 Full Course                                       | Reserve                                                                                    |                                                                                                    |
| 9 You have selected this course in Compulsory Subject  | π                                                     |                                                           |     |                                                                    |                                                                                            | My Choices (Total Choices: 3)                                                                                          |
| Drama GCSE 9 - 1 Full Course                           | Reserve                                               | D & T Timbers GCSE 9 - 1 Full Course (1) (1) Reser        | rve | D & T Textiles GCSE 9 - 1 Full Courses or vo                       | Reserve                                                                                    | To change your order of preference select a choice and click the position in the list you<br>would like to move it to. |
| Food Preparation and Nutrition                         | Reserve                                               | French GCSE 9 - 1 Full Course Reser                       | rve | Geography GCSE 9 - 1 Full Course                                   | Reserve                                                                                    | Fine Art                                                                                                    |
|                                                        |                                                       | This course is also available in Compulsory Subject       |     | This course is also available in Compulsory Subject                |                                                                                            | GCSE 9 - 1 Full Course Open                                                                                            |
| Hospitality & Catering<br>BTEC Certificate Level 1 & 2 | Reserve                                               | History GCSE 9 - 1 Full Course Reser                      | rve | BTEC Digital Info Tech<br>BTEC Tech Award Level 1/2                | Reserve                                                                                    | O Citizenship                                                                                                    |
|                                                        |                                                       | This course is also available in Compulsory Subject       |     |                                                                    |                                                                                            | GCSE 9 - 1 Full Course Open                                                                                            |
| BTEC Creative Digital Media<br>BTEC Award Level 1 & 2  | Reserve                                               | GCSE Media Studies GCSE 9 - 1 Full Course Reser           | rve | BTEC Music Tech BTEC Certificate Level 2                           | Reserve                                                                                    | D & T Timbers                                                                                                    |
| GCSE Music GCSE 9 - 1 Full Course                      | Reserve                                               | GCSE PE GCSE 9 - 1 Full Course Reser                      | rve | Health and Fitness Level 1/2 Certificate                           | Reserve                                                                                    | GCSE 9 - 1 Full Course Open                                                                                            |
| Photography GCSE 9 - 1 Full Course                     | Reserve                                               | Spanish GCSE 9 - 1 Full Course Reser                      | rve |                                                                    |                                                                                            | My Reserves (Total Reserves: 1)                                                                                        |
|                                                        | 1 This course is also available in Compulsory Subject |                                                           | ]   |                                                                    | To change your order of preference select a reserve and click the position in the list you |                                                                                                    |
|                                                        |                                                       |                                                           |     |                                                                    |                                                                                            | would like to move it to.                                                                                              |
| Compulsory Subject                                     |                                                       |                                                           |     |                                                                    |                                                                                            | D & T Textiles                                                                                                    |
| You have chosen 1 of 1 🔽 courses from this li          | st                                                    |                                                           |     |                                                                    |                                                                                            | GCSE 9 - 1 Full Course Open                                                                                            |
| Computer Science GCSE 9 - 1 Full Course                | CP.                                                   | French GCSE 9 - 1 Full Course                             |     | Geography GCSE 9 - 1 Full Course                                   |                                                                                            |                                                                                                    |
| This course is also available in Open                  |                                                       | <ol> <li>This course is also available in Open</li> </ol> |     | This course is also available in Open                              |                                                                                            |                                                                                                    |
| History GCSE 9 - 1 Full Course                         |                                                       | Spanish GCSE 9 - 1 Full Course                            |     |                                                                    |                                                                                            |                                                                                                    |
| This course is also available in Open                  |                                                       | 1 This course is also available in Open                   |     |                                                                    |                                                                                            |                                                                                                    |

Step 8: Adjusting Orders of Preference

Options choices and reservations appear in the order they have been selected by default. If you wish to emphasise that one option is preferred, you can alter the order by clicking on the option you wish to move:

| Priority Choices                                                                                  | (Total Choices: 1)                                                                                                    | Priority Choices (Total Ch                                                                                         | hoices: 1)                                    | Priority Choices (Total Choices: 1)                                                                                     |  |  |
|---------------------------------------------------------------------------------------------------|----------------------------------------------------------------------------------------------------|----------------------------------------------------------------------------------------------------|-----------------------------------------------|----------------------------------------------------------------------------------------------------|--|--|
| Course priorities do not need to be sorted by order of preference.                                |                                                                                                    | Course priorities do not need to be sorted by order of preference.                                                 |                                               | Course priorities do not need to be sorted by order of preference.                                                      |  |  |
| Computer Science<br>GCSE 9 - 1 Full Course Compulsory Subject                                     |                                                                                                    | Computer Science<br>GCSE 9 - 1 Full Course Compulsory Subject                                                      |                                               | Computer Science<br>GCSE 9 - 1 Full Course Compulsory Subject                                                           |  |  |
| My Choices                                                                                        | (Total Choices: 3)                                                                                                    | My Choices (Total Ch                                                                                               | hoices: 3)                                    | My Choices (Total Choices: 3)                                                                                           |  |  |
| To change your order of preference select a choice and click the pos<br>would like to move it to. | ition in the list you                                                                                                 | To change your order of preference select a choice and click the position in the list<br>would like to move it to. | you -                                         | To change your order of preference select a choice and click the position in the list you<br>would like to move it to.  |  |  |
| Fine Art<br>GCSE 9 - 1 Full Course Open                                                           |                                                                                                    | Fine Art     GCSE 9 - 1 Full Course Open     Orick to move Citizenship here.                                       |                                               | Citizenship<br>GCSE 9-1 Ful Course Open                                                                                 |  |  |
| Citizenship<br>GCSE 9 - 1 Full Course Open                                                        |                                                                                                    | Citizenship<br>GCSE 9 - 1 Full Course Open                                                                         |                                               | Fine Art     GCSE 9 -1 Full Course Open                                                                                 |  |  |
| 3 D & T Timbers<br>GCSE 9 - 1 Full Course Open                                                    | Click again to deselect or click another course to change preference.     D & T Timbers     GCSE 9-1 Full Course Open |                                                                                                    | D & T Timbers     GCSE 9 - 1 Full Course Open |                                                                                                    |  |  |
| My Reserves                                                                                       | (Total Reserves: 1)                                                                                                   | Click to move Citizenship here.                                                                                    |                                               | My Reserves (Total Reserves: 1)                                                                                         |  |  |
| To change your order of preference select a reserve and click the po<br>would like to move it to. | sition in the list you                                                                                                | My Reserves (Total Res<br>To change your order of preference select a reserve and click the position in the lis    | serves: 1)<br>st you                          | To change your order of preference select a reserve and click the position in the list you<br>would like to move it to. |  |  |
| D & T Textiles<br>GCSE 9 - 1 Full Course Open                                                     |                                                                                                    | O & T Textiles     GCSE 9-1 Full Course Open                                                                       |                                               | D & T Textiles<br>GCSE 9 - 1 Full Course Open                                                                           |  |  |
| Eg: Click on                                                                                      |                                                                                                    | Click on the green box                                                                                             |                                               | The new order of                                                                                                    |  |  |

### Step 9 – Saving Your Choices

It is vital you press the save button at the top left of the screen otherwise the choices will be lost when you close the browser. Changes can be made up until the February 12, 2021 deadline, just remember to hit save!

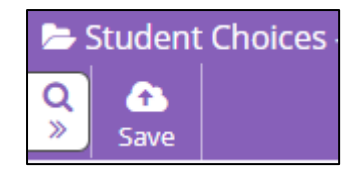

If you have not received an invite from us this is because we do not hold a valid email address for contact the primary contact. Please contact <u>office@esherhigh.surrey.sch.uk</u> to confirm your email address.

Key Links

www.esherhigh.surrey.sch.uk/students/options

www.sims-options.co.uk